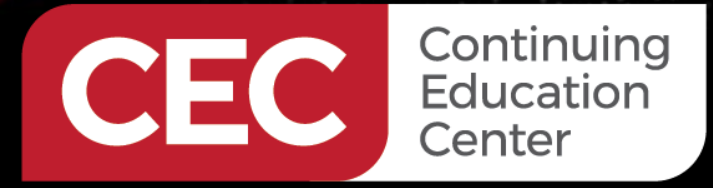

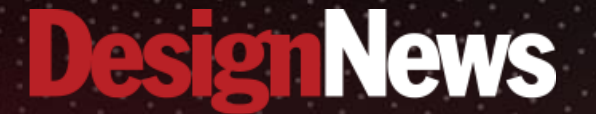

# DAY 3: Nordic SDK and Embedded Studio

Sponsored by

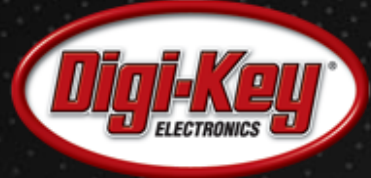

1111111

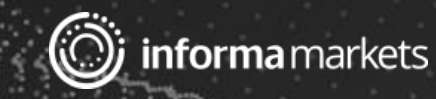

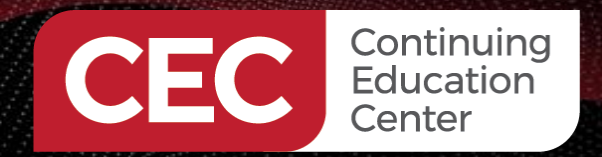

Sponsored By

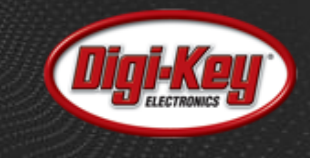

# Webinar Logistics

- Turn on your system sound to hear the streaming presentation.
- If you have technical problems, click "Help" or submit a question asking for assistance.
- Participate in 'Group Chat' by maximizing the chat widget in your dock.
- Submit questions for the lecturer using the Q&A widget. They will follow-up after the lecture portion concludes.

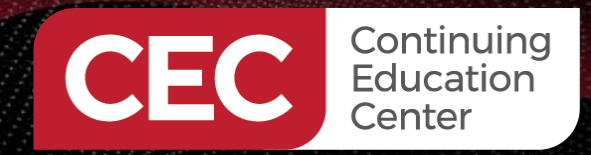

Sponsored By

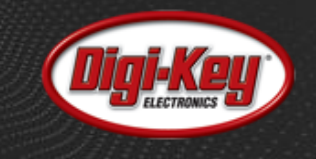

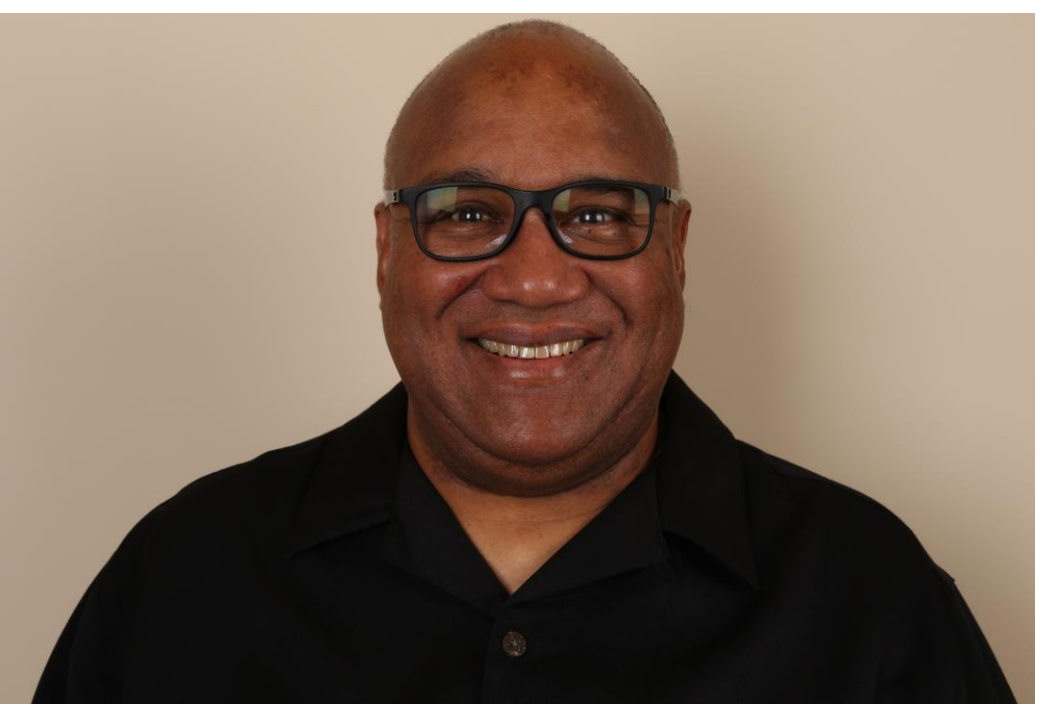

# **Fred Eady**

Visit 'Lecturer Profile' in your console for more details.

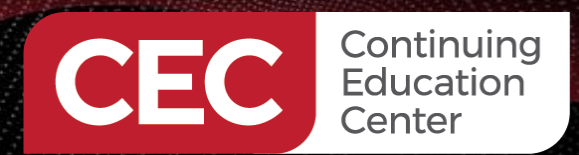

#### **Nordic SDK and Embedded Studio**

Sponsored By

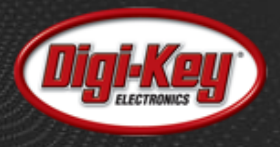

ble\_app\_uart\_pca10040\_s132 - SEGGER Embedded Studio for ARM V4.52c (64-bit) - Licensed to Frederick Eady - Ongoing Systems LLC (Stopped) File Edit View Search Navigate Project Build Debug Target Tools Window Help

| Ş | × |
|---|---|

– 0 X

| Disassembly                                                                                                    |                                                                                                    | mainc app_error_weak.c                                                  | Globals                                                                                                    | S 2                                                                                                    |
|----------------------------------------------------------------------------------------------------|----------------------------------------------------------------------------------------------------|-------------------------------------------------------------------------|----------------------------------------------------------------------------------------------------|----------------------------------------------------------------------------------------------------|
| main                                                                                                    |                                                                                                    | ♦ int main① 			 ♦ ♥ 		 ■ ← 91 [3 c3 43 00 c3 30                         | ×2 ×8 ×10 ×16 ×10 ×                                                                                             | 💼 🖹 🗸                                                                                                    |
| 00029D96                                                                                                    | F001F95B bl 0x0002B050 <nrf_ble_gatt_init a<="" td=""><td><pre>if (NRF_LOG_PROCESS() == false) </pre></td><td>Expression</td><td>Value</td></nrf_ble_gatt_init>                                                                                                    | <pre>if (NRF_LOG_PROCESS() == false) </pre>                             | Expression                                                                                                    | Value                                                                                                    |
|                                                                                                    | — main.c — 512 —                                                                                                    |                                                                         | SEGGER RTT                                                                                                    | <struct></struct>                                                                                                    |
| 0000000                                                                                                    | APP_ERROR_CHECK(err_code);                                                                                                    | nrr_pwr_mgmc_run();                                                     | <pre>&gt; log_mempool</pre>                                                                                     | <struct></struct>                                                                                                    |
| 00029094                                                                                                    | E7EDESE5 bl 0x00029DA0                                                                                                    |                                                                         | <pre>&gt; m_nrf_log_app_button_logs_data_</pre>                                                                 | c <struct></struct>                                                                                                    |
| 00023030                                                                                                    | main.c — 513                                                                                                    |                                                                         | <pre>&gt; m_nrf_log_app_logs_data_const</pre>                                                                   | <struct></struct>                                                                                                    |
|                                                                                                    | err code = nrf ble gatt att mtu periph set(&m ga                                                                                                    |                                                                         | m_nrf_log_app_timer_logs_data_d                                                                                 | o <struct></struct>                                                                                                    |
| 00029DA0                                                                                                    | 4805 1dr r0, =0x200038B8 <m gatt=""></m>                                                                                                    | /**@brief Function for starting advertising.                            | m nrf log ble nus logs data cor                                                                                 | is <struct></struct>                                                                                                    |
| 00029DA2                                                                                                    | 2 21F7 movs r1, #0xF7                                                                                                    | 730 */                                                                  | > m nrf log clock logs data const                                                                               | <pre><struct></struct></pre>                                                                                                    |
| 00029DA4                                                                                                    | <pre>F001F968 bl 0x0002B078 <nrf_ble_gatt_att_< pre=""></nrf_ble_gatt_att_<></pre>                                                                                                    | static void advertising_start(void)                                     | m nrf log CLOCK logs data const                                                                                 | : <struct></struct>                                                                                                    |
|                                                                                                    | — main.c — 515 —                                                                                                    | {                                                                       | m nrf log GPIOTE logs data cons                                                                                 | t <struct></struct>                                                                                                    |
| 0000000                                                                                                    | APP_ERROR_CHECK(err_code);                                                                                                    | ADD FORD CHECK(and code):                                               | <pre>&gt; m_nrf_log_nrf_ble_gatt_logs_dat</pre>                                                                 | a <struct></struct>                                                                                                    |
| 00029DAC                                                                                                    | main c - 516                                                                                                    | }                                                                       | <pre>&gt; m_nrf_log_nrf_sdh_ble_logs_data</pre>                                                                 | <pre>struct&gt;</pre>                                                                                                    |
|                                                                                                    | }                                                                                                    |                                                                         | m nrf log nrf sdh logs data cor                                                                                 | s <struct></struct>                                                                                                    |
| 00029DAA                                                                                                    | E88D4008 pop.w {r3, lr}                                                                                                    |                                                                         | m nrf log nrf sdh soc logs data                                                                                 | <pre>struct&gt;</pre>                                                                                                    |
| 100000000000000000000000000000000000000                                                                                                    | — main.c — 515 —                                                                                                    | /**@brief Application main function.                                    | ▷ m nrf log PRS logs data const                                                                                 | <struct></struct>                                                                                                    |
|                                                                                                    | APP_ERROR_CHECK(err_code);                                                                                                    | */                                                                      | m nrf log pwr mgmt logs data co                                                                                 | on <struct></struct>                                                                                                    |
| 00029DAE                                                                                                    | F7FDB8DD b.w 0x00026F6C <app_error_handle< td=""><td>740 int main(void)</td><td>m nrf log sortlist logs data co</td><td>on <struct></struct></td></app_error_handle<>                                                                                                    | 740 int main(void)                                                      | m nrf log sortlist logs data co                                                                                 | on <struct></struct>                                                                                                    |
|                                                                                                    | — main.c — 516 —                                                                                                    | , i had anne hadri                                                      | > m nrf log UART logs data const                                                                                | <struct></struct>                                                                                                    |
| 00000000                                                                                                    | }<br>PD02                                                                                                    | boor erase_bonds;                                                       | m nrf log UARTE logs data const                                                                                 | : <struct></struct>                                                                                                    |
| 00029062                                                                                                    | 0002986D word 0x0002986D                                                                                                    | // Initialize.                                                          | ▷ nrf drv uart use easy dma                                                                                     |                                                                                                    |
|                                                                                                    | 20003888 word 0x20003888                                                                                                    |                                                                         | nrf log backend rtt api                                                                                         | <struct></struct>                                                                                                    |
|                                                                                                    | — main.c — 741 —                                                                                                    | <pre>&gt; log_init();</pre>                                             | nrf nvic state                                                                                                  | <struct></struct>                                                                                                    |
|                                                                                                    | (                                                                                                    | <pre>timers_init();</pre>                                               | SystemCoreClock                                                                                                 | 0x03d09000                                                                                                    |
|                                                                                                    | bool erase_bonds;                                                                                                    | <pre>buttons_leds_init(&amp;erase_bonds);</pre>                         |                                                                                                    |                                                                                                    |
|                                                                                                    | // Initialize.                                                                                                    | <pre>power_management_init();</pre>                                     |                                                                                                    |                                                                                                    |
| •                                                                                                    | uart_init();                                                                                                    | / 750 DIe_stack_Init();                                                 |                                                                                                    |                                                                                                    |
| A 000530PC                                                                                                    | B500 push {1r}                                                                                                    | att init();                                                             |                                                                                                    |                                                                                                    |
|                                                                                                    | app wart comm params t const comm params =                                                                                                    | <pre>services init();</pre>                                             |                                                                                                    |                                                                                                    |
| 00029DBE                                                                                                    | 4D6D 1dr r5, =0x0002D77C                                                                                                    | <pre>advertising_init();</pre>                                          |                                                                                                    |                                                                                                    |
| 00029DC6                                                                                                    | CD0F 1dm r5!, {r0-r3}                                                                                                    | <pre>conn_params_init();</pre>                                          | Contraction of the second                                                                                       |                                                                                                    |
|                                                                                                    | main.c 737                                                                                                    |                                                                         |                                                                                                    |                                                                                                    |
|                                                                                                    | /**@brief Application main function.                                                                                                    | // Start execution.                                                     |                                                                                                    | And in case of the local division of the local division of the loc |
|                                                                                                    | */                                                                                                    | <pre>/ print(`\r\nUARI started.\r\n`); ((NPT even PTT eterted ");</pre> | Contract Contract                                                                                               | and the second second se                                                                                                    |
|                                                                                                    | int main(void)                                                                                                    | 7.60 advertising start():                                               | 7                                                                                                    |                                                                                                    |
| 00000000                                                                                                    | 1<br>BOB1 sub sp sp #0vC4                                                                                                    | duvertising_start(),                                                    | A DESCRIPTION OF THE OWNER                                                                                      | and the second second se                                                                                                    |
| 00020002                                                                                                    | main_c 623                                                                                                    | // Enter main loop.                                                     | State Block                                                                                                    | 0                                                                                                    |
|                                                                                                    | app uart comm params t const comm params =                                                                                                    | for (;;)                                                                |                                                                                                    |                                                                                                    |
| 00029DC4                                                                                                    | AC05 add r4, sp, #20                                                                                                    | {                                                                       |                                                                                                    | AND ICAL                                                                                                    |
| 00029DC6                                                                                                    | 5 C40F stm r4!, {r0-r3}                                                                                                    | <pre>idle_state_handle();</pre>                                         |                                                                                                    |                                                                                                    |
| 00029DC8                                                                                                    | E8950003 ldm r5, {r0-r1}                                                                                                    | , <sup>3</sup>                                                          | 1000                                                                                                    | Contraction of the second                                                                                                    |
|                                                                                                    |                                                                                                    | 1 · · · · · · · · · · · · · · · · · · ·                                 |                                                                                                    |                                                                                                    |
|                                                                                                    | .Dadd_rate = NKF_OAKIE_DAUDKAIE_II5200                                                                                                    | ۲                                                                       | - Break                                                                                                    |                                                                                                    |
|                                                                                                    | }:                                                                                                    |                                                                         | ST                                                                                                    | (CT) (CT)                                                                                                    |
|                                                                                                    | APP UART FIFO INIT(&comm params,                                                                                                    |                                                                         |                                                                                                    |                                                                                                    |
| 00029DC0                                                                                                    | 486A ldr r3, =0x200038DC <rx_buf.1198< td=""><td>Shows Tarrat V V Tar All In All</td><td>The second second second second second second second second second second second second second second second se</td><td>Contraction of the local division of the local division of the loc</td></rx_buf.1198<> | Shows Tarrat V V Tar All In All                                         | The second second second second second second second second second second second second second second second se | Contraction of the local division of the local division of the loc |
| 00029DCE                                                                                                    | 4A6B ldr r2, =0x200039DC <tx_buf.1198< td=""><td></td><td></td><td></td></tx_buf.1198<>                                                                                                    |                                                                         |                                                                                                    |                                                                                                    |
| 00029DD0                                                                                                    | 9301 str r3, [sp, #4]                                                                                                    | Preparing targe Function Call Address                                   |                                                                                                    |                                                                                                    |
| 00029DD2                                                                                                    | 2 F44F7380 mov.w r3, #0x100                                                                                                    | Completed 0x00029DBC                                                    |                                                                                                    |                                                                                                    |
|                                                                                                    |                                                                                                    | Downloading 1: 148.9 KB in 0.2s 0x00026282                              |                                                                                                    |                                                                                                    |
| 00029DD6                                                                                                    | E8840003 stm r4. {r0-r1}                                                                                                    | Download succ 528.1 KB/s                                                |                                                                                                    |                                                                                                    |
| 00020000                                                                                                    | - main.c - 634                                                                                                    | Downloading 1 31.8 KB in 0.0s                                           |                                                                                                    |                                                                                                    |
|                                                                                                    | .baud rate = NRF UARTE BAUDRATE 115200                                                                                                    | Download succ 362.3 KB/s                                                |                                                                                                    |                                                                                                    |
|                                                                                                    |                                                                                                    |                                                                         |                                                                                                    |                                                                                                    |
| The second second secon |                                                                                                    |                                                                         |                                                                                                    |                                                                                                    |

🔵 CortexM4 on J-Link 🛛 31,827 Cycles 🕥 Built OK 🛛 INS R/O Ln 202 Col 1

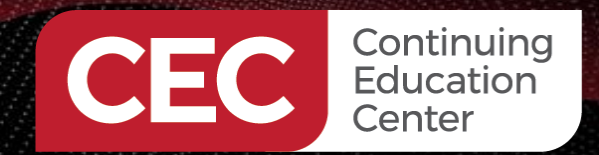

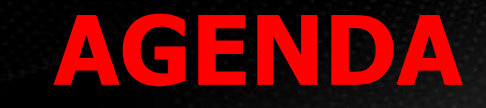

Sponsored By

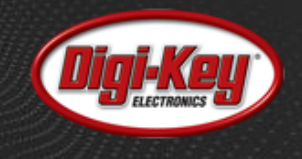

# Coding the BLE Peripheral Coding the B4I BLE Central

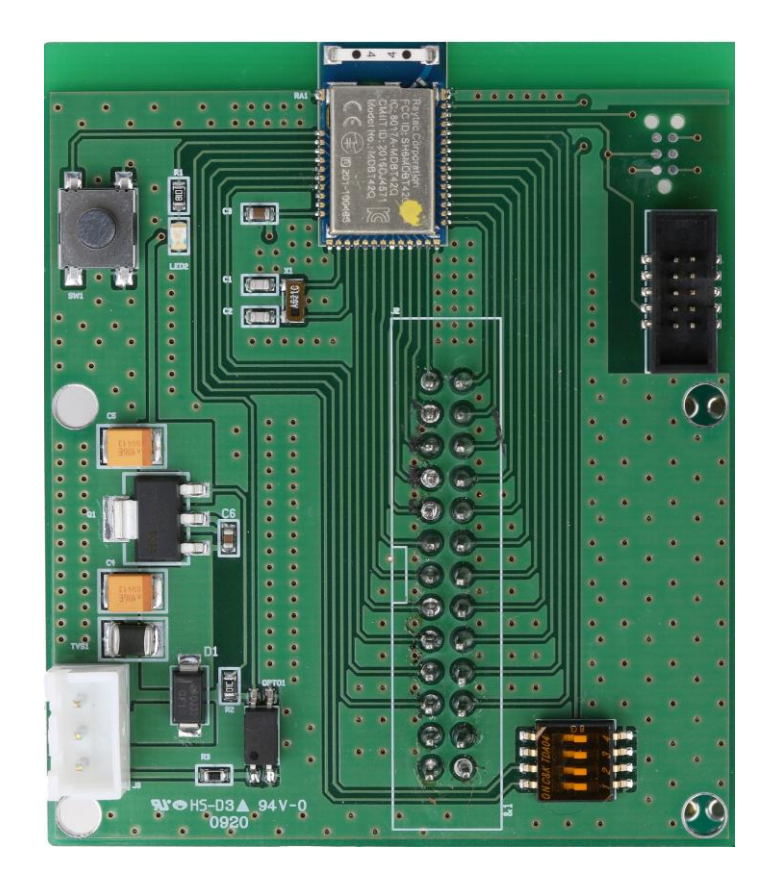

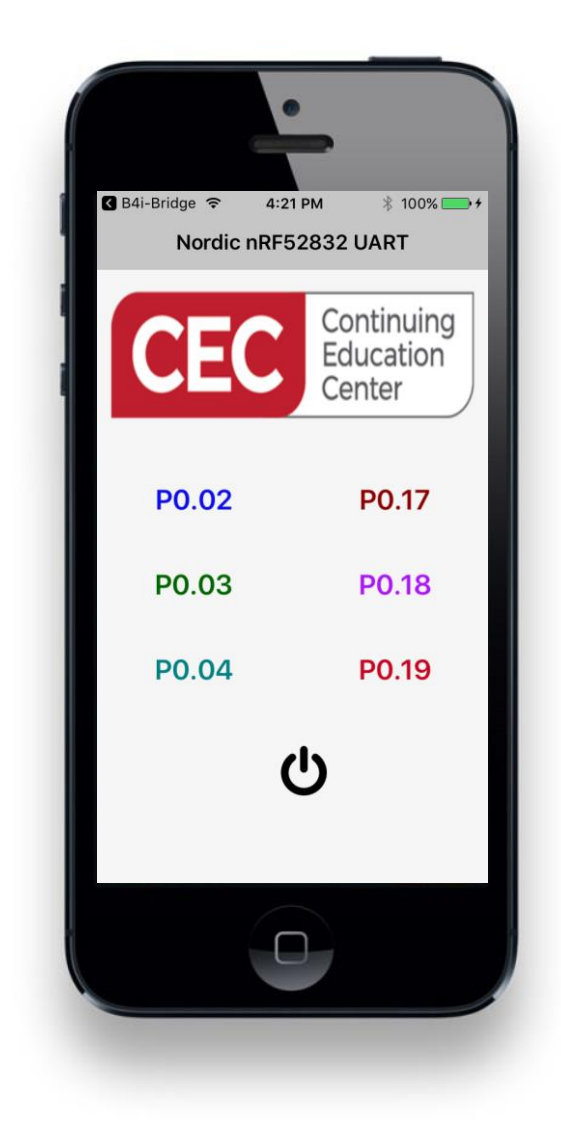

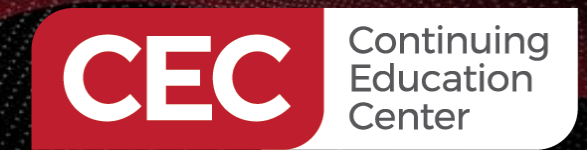

#### **Coding the BLE Peripheral**

Sponsored By

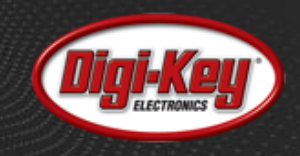

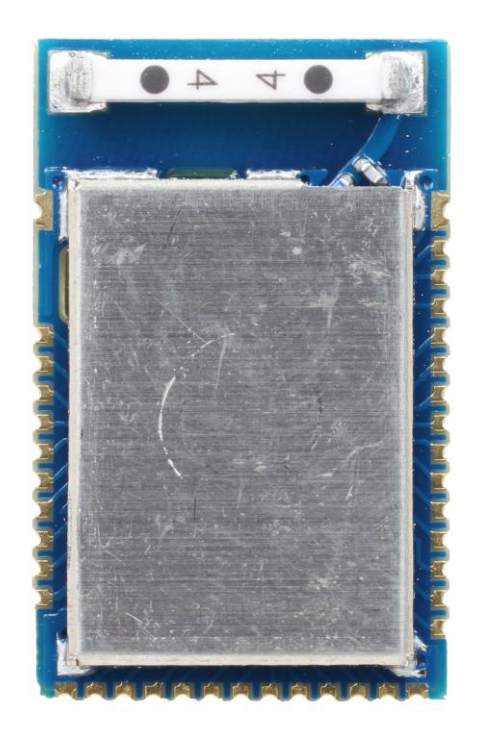

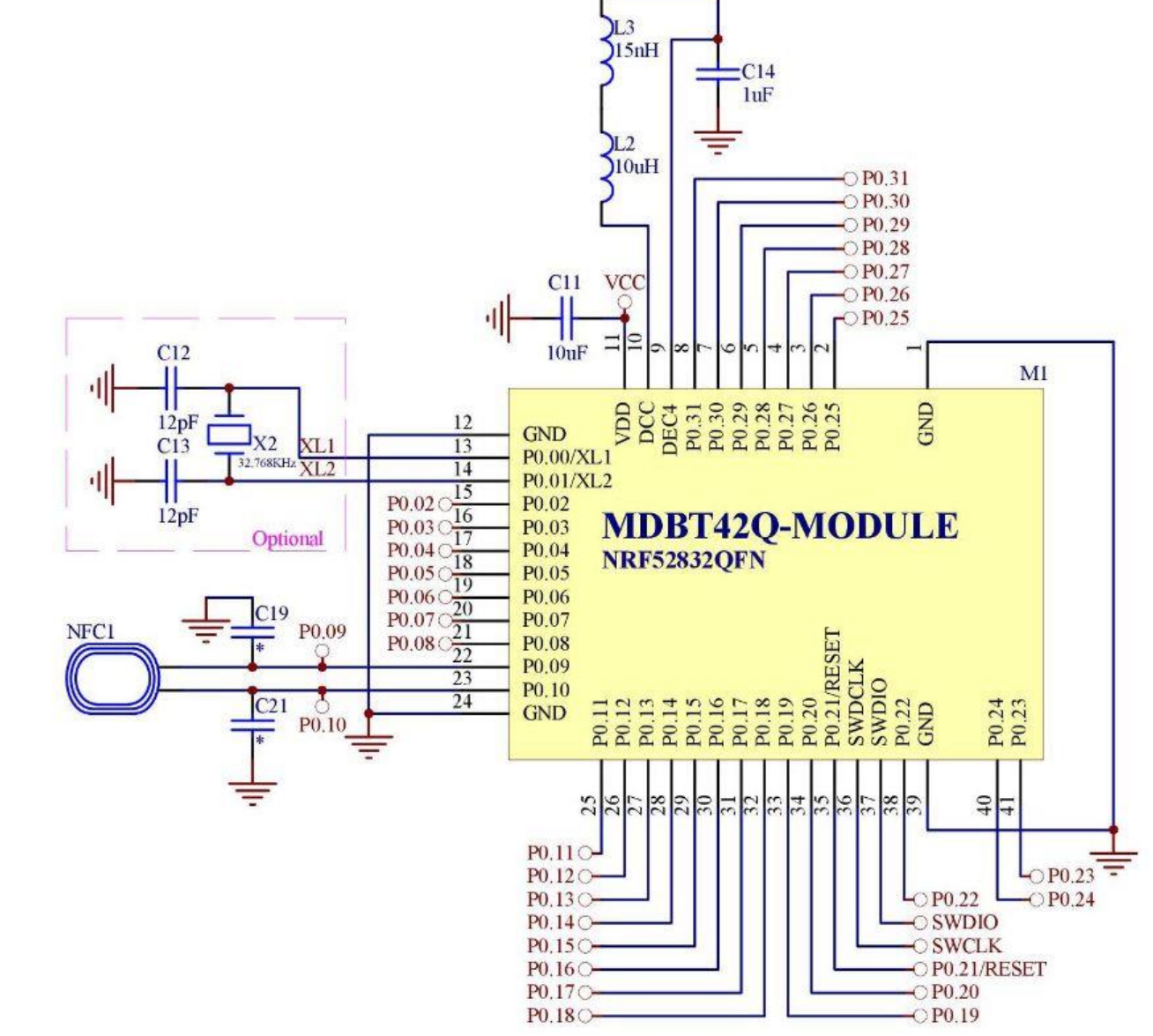

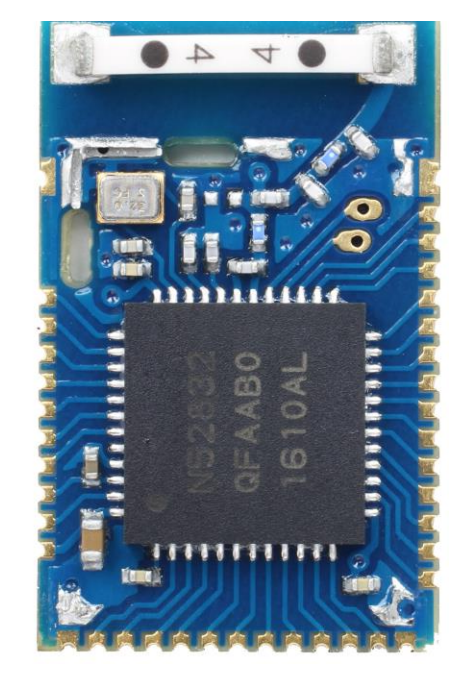

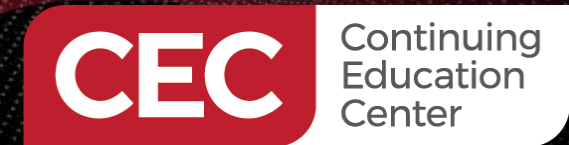

#### **Coding the BLE Peripheral**

Sponsored By

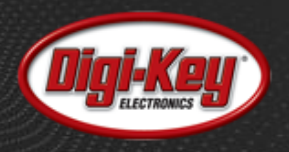

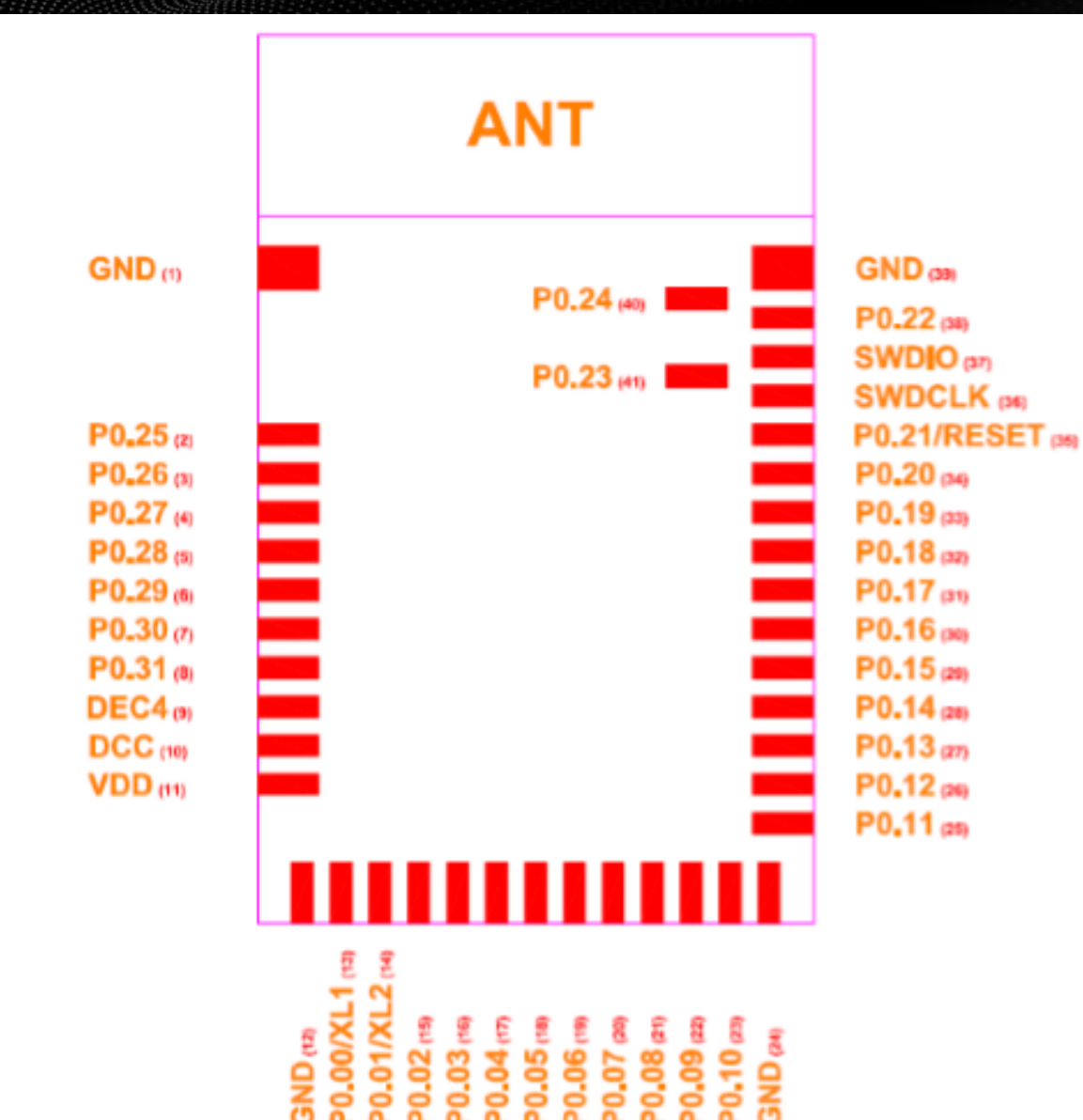

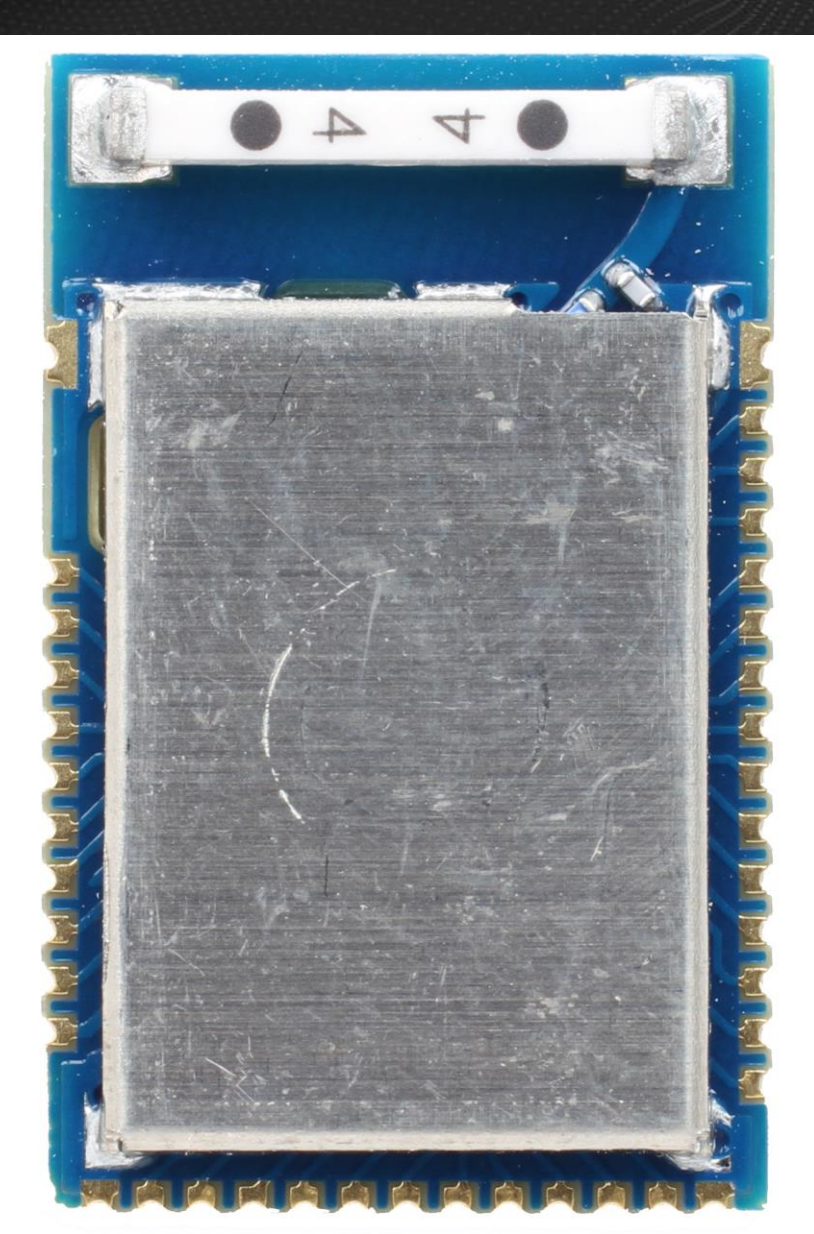

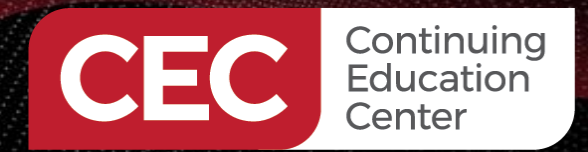

Sponsored By

# **Digi-Key**

8

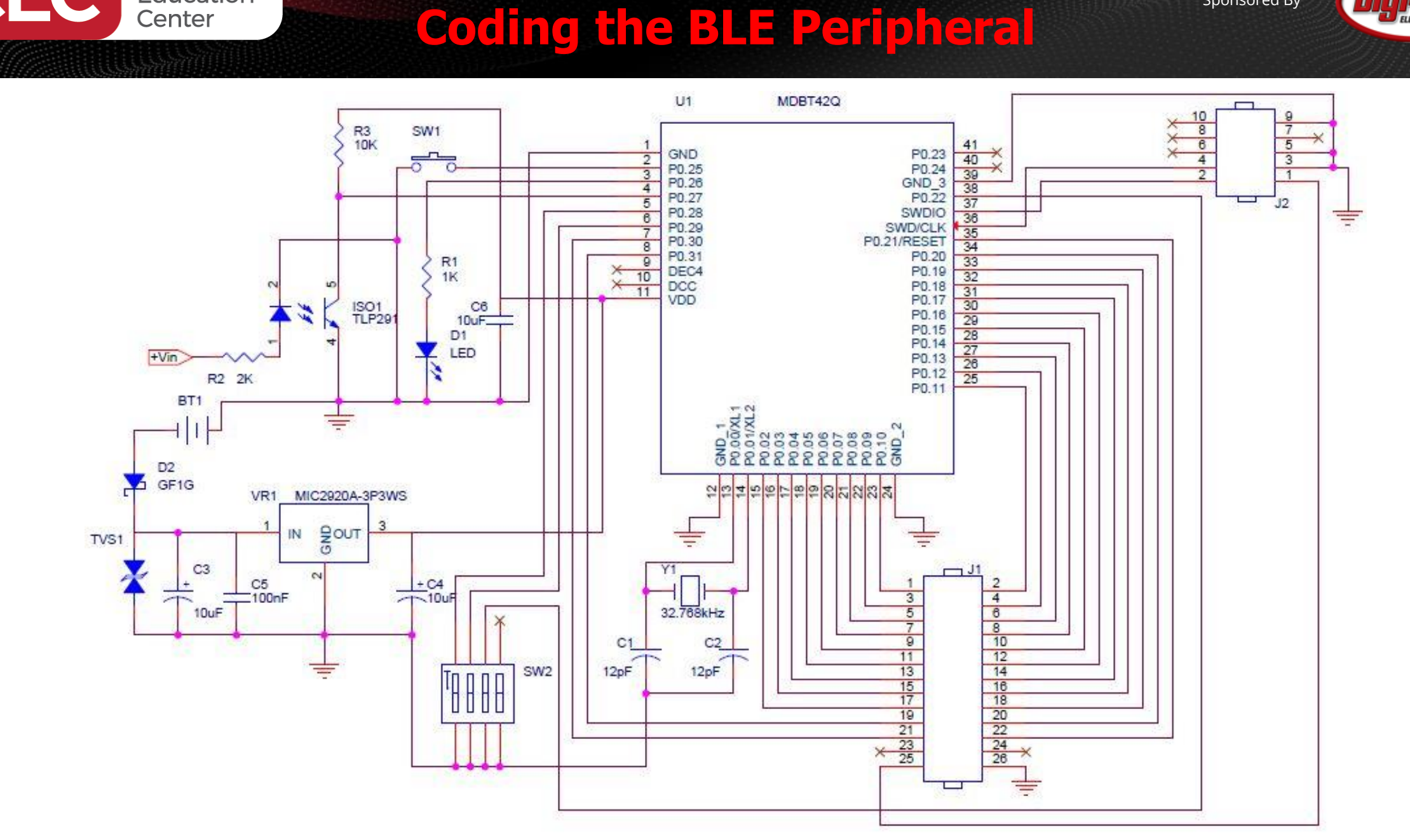

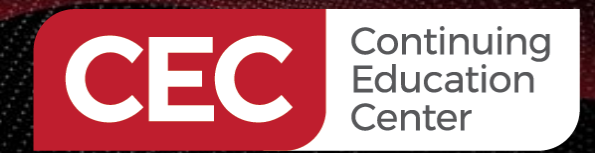

#### **Coding the BLE Peripheral**

Sponsored By

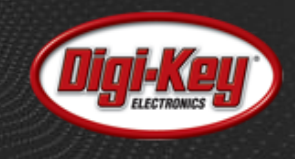

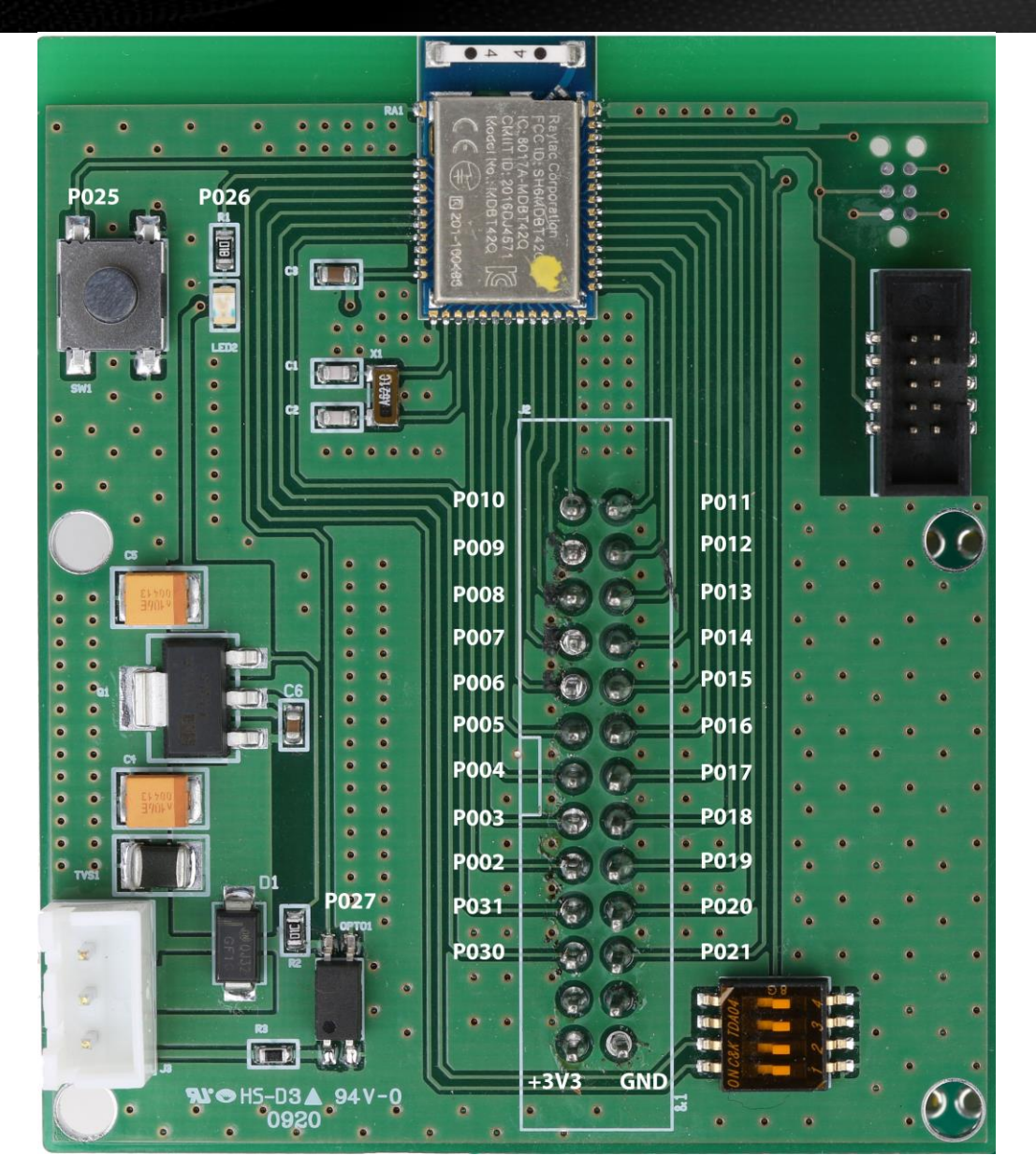

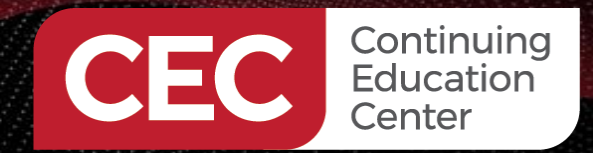

## **Coding the BLE Peripheral**

Sponsored By

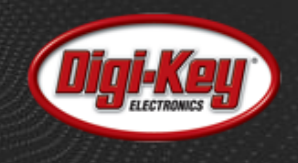

| #define DEVICE_NAME<br>#define NUS_SERVICE_UUID_TYPE | "Nordic_UART"<br>E | <pre>/**&lt; Name of device. Will be included in the advertising data. */ 3LE_UUID_TYPE_VENDOR_BEGIN /**&lt; UUID type for the Nordic UART Service (vendor specific). */</pre> |
|------------------------------------------------------|--------------------|----------------------------------------------------------------------------------------------------|
| #define APP_BLE_OBSERVER_PRIO                        | 3                  | /**< Application's BLE observer priority. You shouldn't need to modify this value. */                                                                                          |
| #define APP_ADV_INTERVAL                             | 64                 | /**< The advertising interval (in units of 0.625 ms. This value corresponds to 40 ms). */                                                                                      |
| #define APP_ADV_DURATION                             | 0                  | /**< The advertising duration 0 = advertise never times out */                                                                                                    |

static void advertising\_init(void)

uint32\_t err\_code; ble\_advertising\_init\_t init;

memset(&init, 0, sizeof(init));

init.advdata.name\_type = BLE\_ADVDATA\_FULL\_NAME; init.advdata.include\_appearance = false; init.advdata.flags = BLE\_GAP\_ADV\_FLAGS\_LE\_ONLY\_GENERAL\_DISC\_MODE;

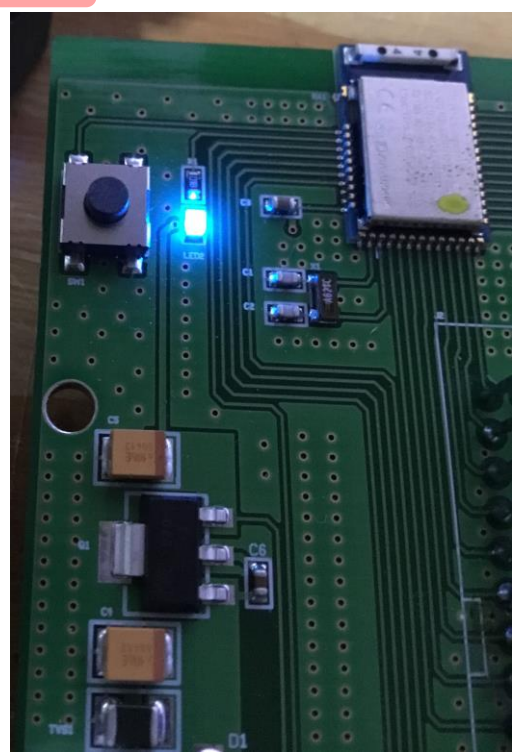

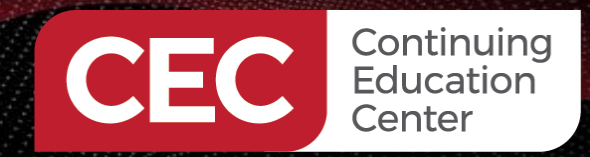

# **Coding the BLE Peripheral**

Sponsored By

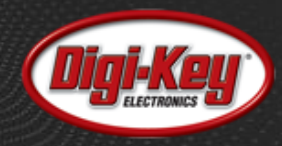

static void buttons\_leds\_init(bool \* p\_erase\_bonds)

bsp\_event\_t startup\_event;

uint32\_t err\_code = bsp\_init(BSP\_INIT\_LEDS | BSP\_INIT\_BUTTONS, bsp\_event\_handler); APP\_ERROR\_CHECK(err\_code);

err\_code = bsp\_btn\_ble\_init(NULL, &startup\_event);
APP\_ERROR\_CHECK(err\_code);

\*p\_erase\_bonds = (startup\_event == BSP\_EVENT\_CLEAR\_BONDING\_DATA);

nrf\_gpio\_range\_cfg\_output(2,4); nrf\_gpio\_range\_cfg\_output(17,19);

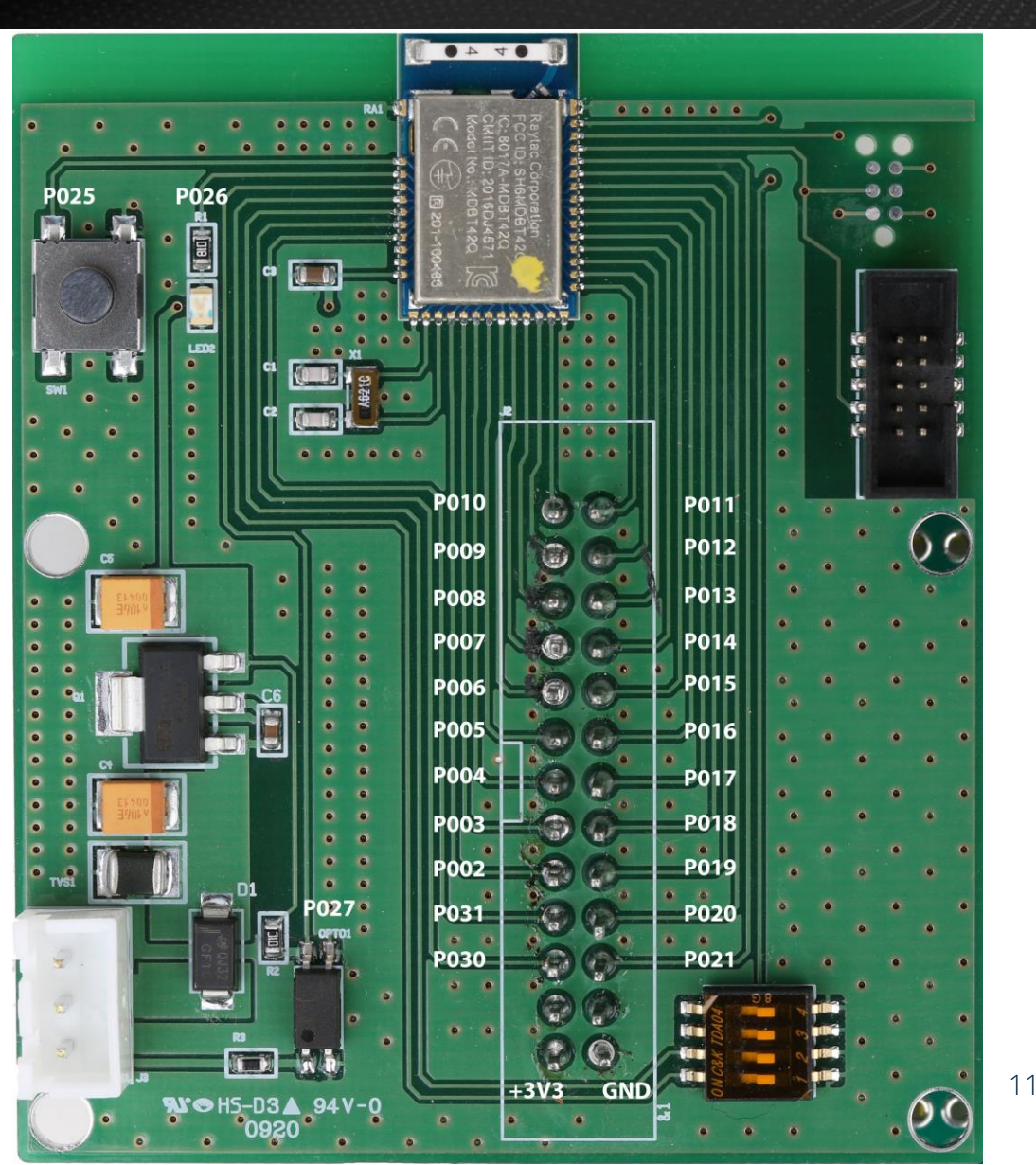

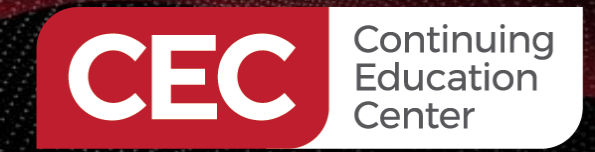

## **Coding the BLE Peripheral**

Sponsored By

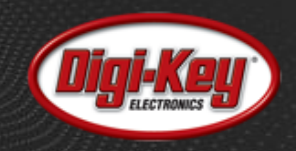

static void nus\_data\_handler(ble\_nus\_evt\_t \* p\_evt)

if (p\_evt->type == BLE\_NUS\_EVT\_RX\_DATA)

switch(p\_evt->params.rx\_data.p\_data[0])

case 0:

NRF\_GPIO->OUTCLR = 0x000E001C; //0000 0000 0000 1110 0000 0000 0001 1100 NRF\_GPIO->OUTSET = 0x00000004; printf("P0.02 = ON\r\n"); break;

case 1:

NRF\_GPIO->OUTCLR = 0x000E001C; //0000 0000 0000 1110 0000 0000 0001 1100 NRF\_GPIO->OUTSET = 0x00000008; printf("P0.03 = ON\r\n"); break;

case 2:

NRF\_GPIO->OUTCLR = 0x000E001C; //0000 0000 0000 1110 0000 0000 0001 1100 NRF\_GPIO->OUTSET = 0x00000010; printf("P0.04 = ON\r\n"); break;

case 3:

NRF\_GPIO->OUTCLR = 0x000E001C; //0000 0000 0000 1110 0000 0000 0001 1100 NRF\_GPIO->OUTSET = 0x00020000; printf("P0.17 = ON\r\n"); break;

case 4:

NRF\_GPIO->OUTCLR = 0x000E001C; //0000 0000 0000 1110 0000 0000 0001 1100 NRF\_GPIO->OUTSET = 0x00040000; printf("P0.18 = ON\r\n"); break;

case 5:

NRE\_GPIO->OUTCLR = 0x000E001C; //0000 0000 0000 1110 0000 0000 0001 1100 NRF\_GPIO->OUTSET = 0x00080000; printf("P0.19 = ON\r\n"); break;

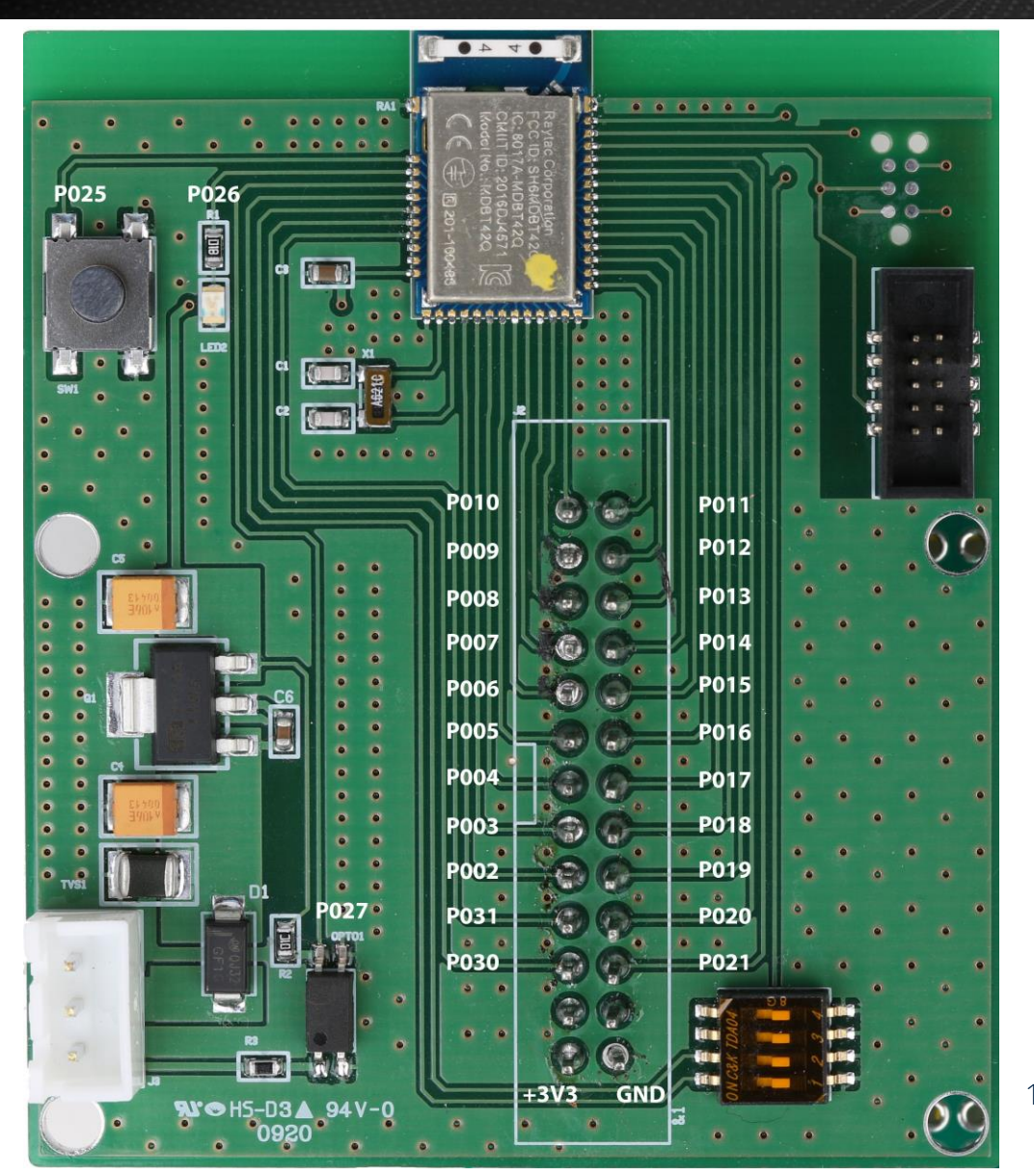

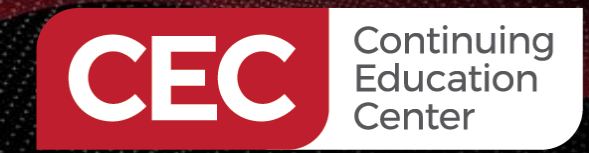

#### **Coding the BLE Peripheral**

Sponsored By

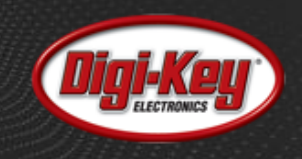

#### int main(void)

bool erase\_bonds;

#### // Initialize.

uart\_init(); log\_init(); timers\_init(); buttons\_leds\_init(&erase\_bonds); power\_management\_init(); ble\_stack\_init(); gap\_params\_init(); gatt\_init(); services\_init(); advertising\_init(); conn\_params\_init();

// Start execution.
printf("\r\nUART started.\r\n");

advertising\_start();

// Enter main loop.
for (;;)
{
 idle\_state\_handle();

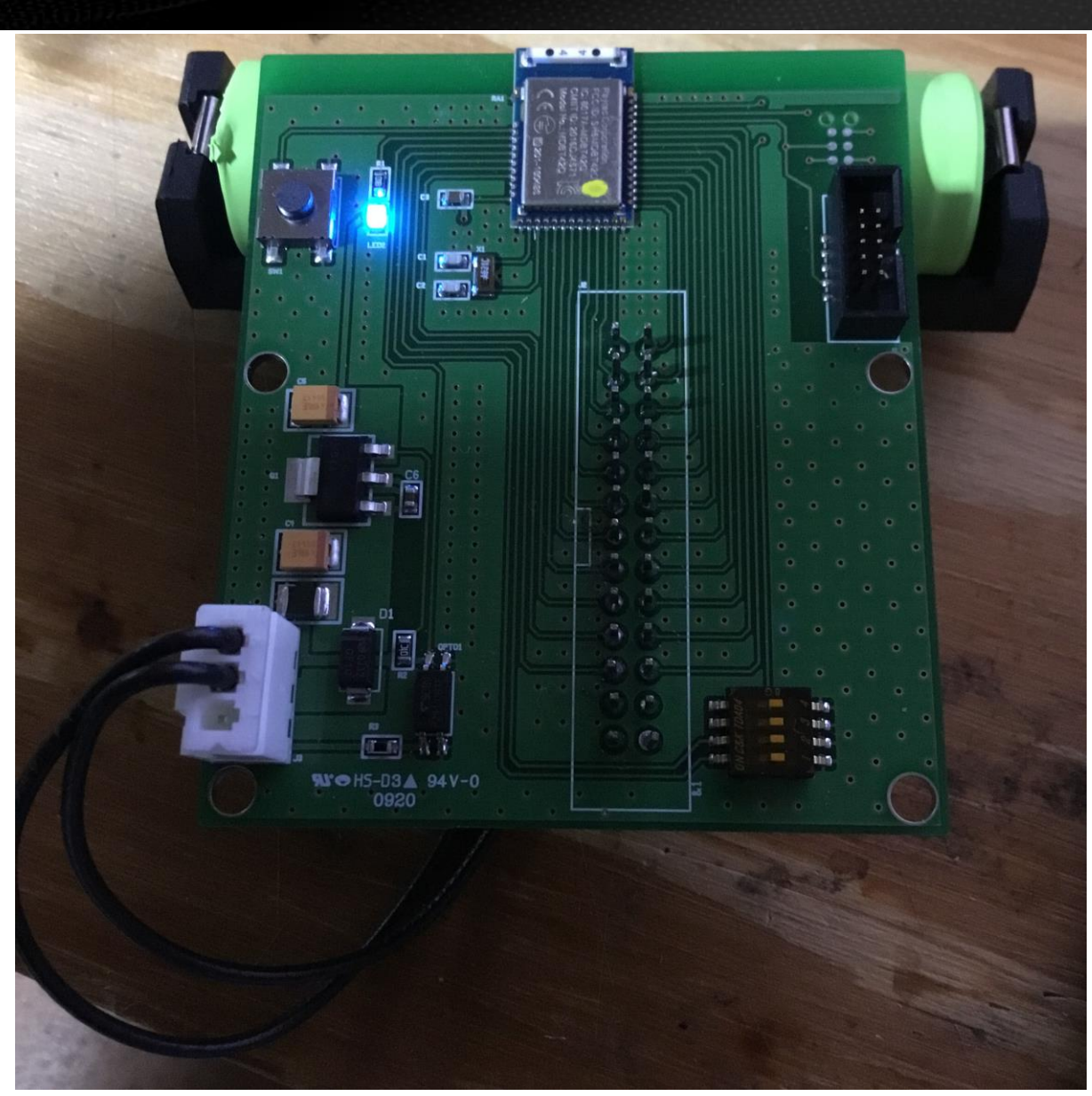

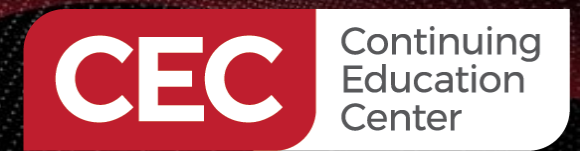

**Coding the B4I BLE Central** 

Sponsored By

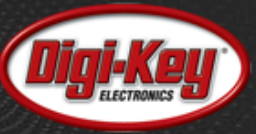

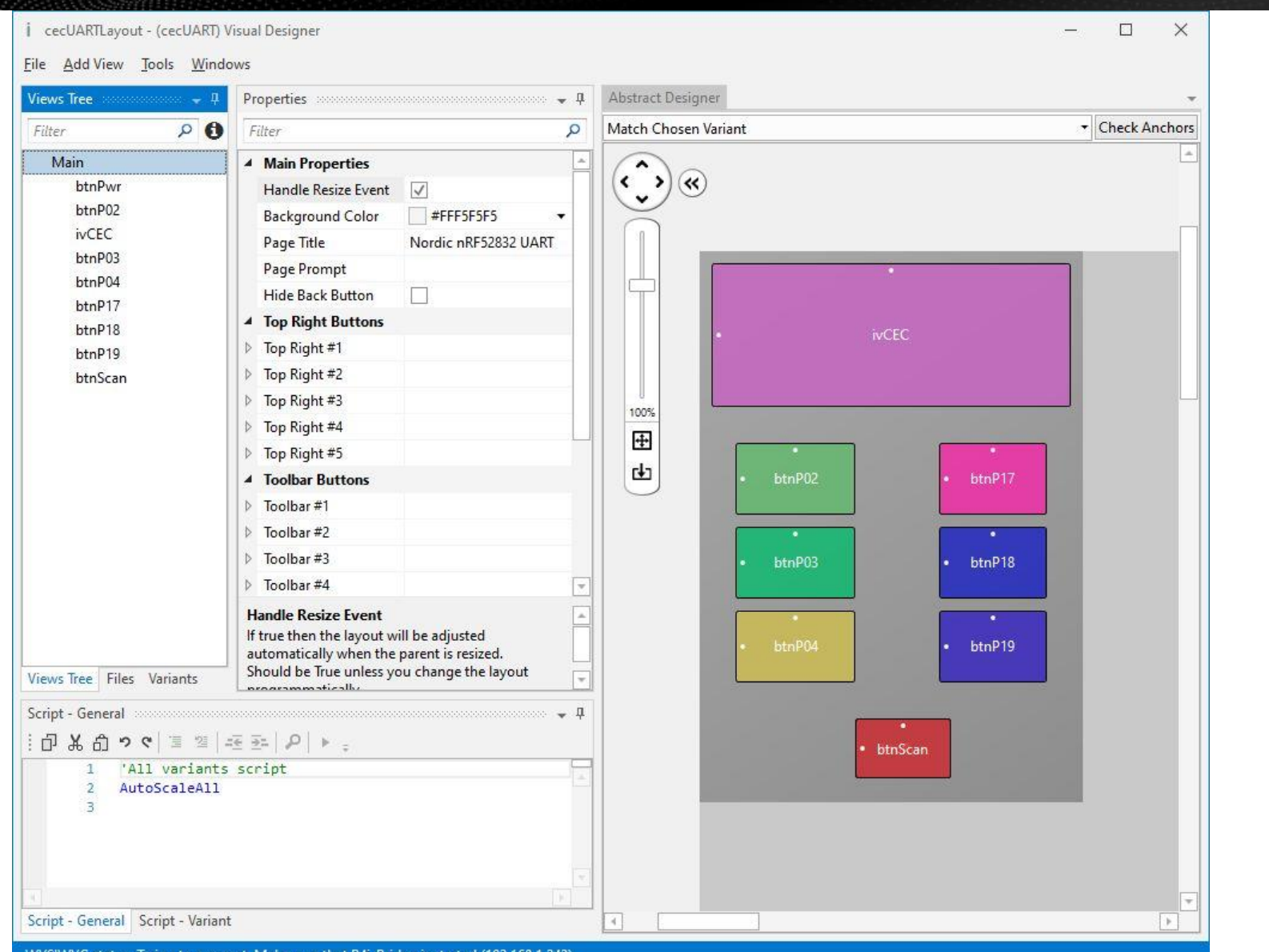

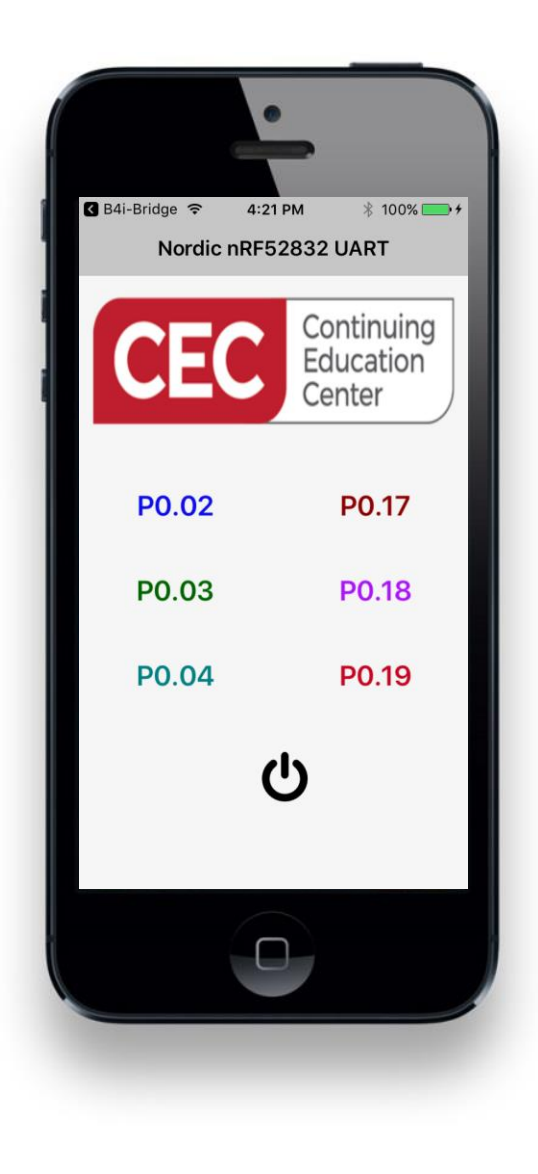

WYSIWYG status: Trying to connect. Make sure that B4i-Bridge is started (192.168.1.243)

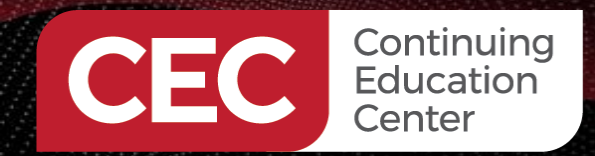

# Coding the B4I BLE Central

Sponsored By

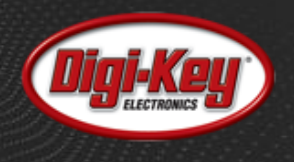

#### Sub Process\_Globals

'These global variables will be declared once when the application starts.
'Public variables can be accessed from all modules.
Public App As Application
Public NavControl As NavigationController
Private Page1 As Page

Private manager As BleManager Private ConnectedName As String Private btnP02 As Button Private btnP03 As Button Private btnP04 As Button Private btnP17 As Button Private btnP18 As Button Private btnP19 As Button Private btnPwr As Button Private btnPwr As Button Private btnScan As Button

Dim nus\_sid As String="6E400001-B5A3-F393-E0A9-E50E24DCCA9E" Dim nus\_rxc As String="6E400002-B5A3-F393-E0A9-E50E24DCCA9E" 'Dim nus\_txc As String="6E400003-B5A3-F393-E0A9-E50E24DCCA9E"

Dim ledData(1) As Byte End Sub

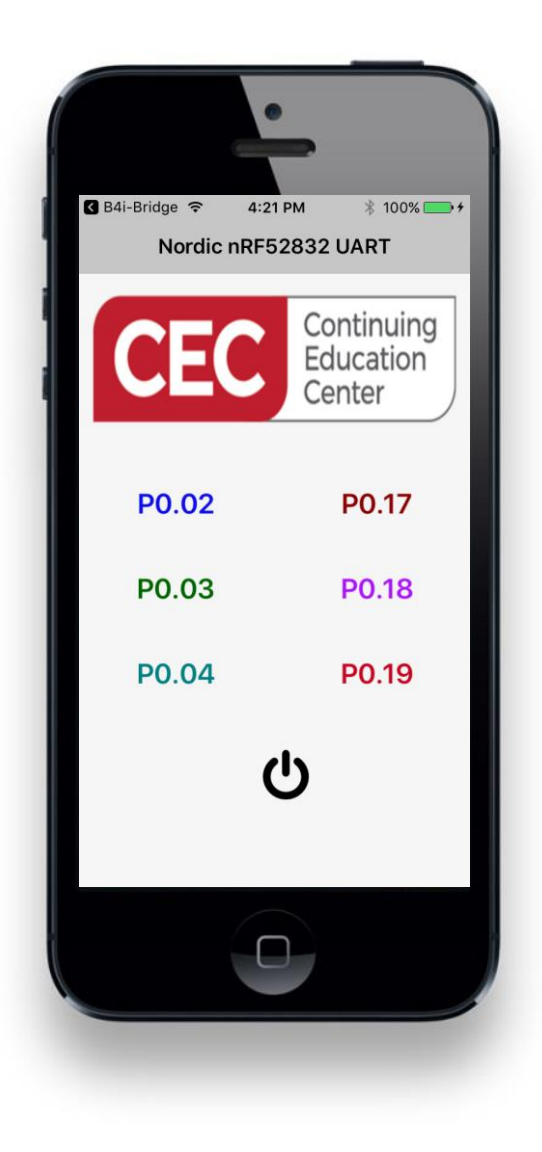

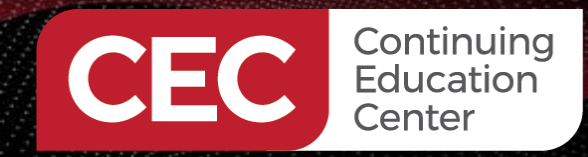

## **Coding the B4I BLE Central**

Sponsored By

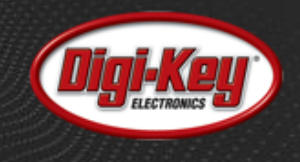

Sub btnScan\_Click

manager.Scan(Null)

End Sub

Sub Manager\_DeviceFound (Name As String, Id As String, AdvertisingData As Map, RSSI As Double) Log("Found: " & Name & ", " & Id & ", RSSI = " & RSSI & ", " & AdvertisingData)

ConnectedName = Name If ConnectedName = "Nordic\_UART" Then manager.StopScan manager.Connect(Id) End If

End Sub

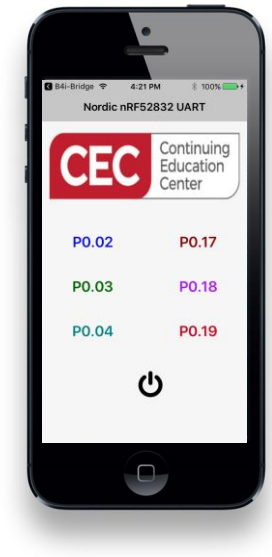

|          | $\mathbf{C}$                                                                             |  |  |  |  |
|----------|------------------------------------------------------------------------------------------|--|--|--|--|
| •        | Found: , DF8A49B6-8167-4B45-89CA-C7D27A81D9FB, RSSI = -50, (read only map) {             |  |  |  |  |
| •        | kCBAdvDatalsConnectable = 0;                                                             |  |  |  |  |
| •        | kCBAdvDataManufacturerData = <06000109 2002abf2 9dcee181 8a3bfd17 501d7ade 3855f8b0 810d |  |  |  |  |
| •        | }                                                                                        |  |  |  |  |
| •        | Found: , 42453C1C-66DB-4D96-9190-2D6DC6A48AFD, RSSI = -52, (read only map) {             |  |  |  |  |
| •        | kCBAdvDatalsConnectable = 1;                                                             |  |  |  |  |
| •        | kCBAdvDataTxPowerLevel = 7;                                                              |  |  |  |  |
| •        | }                                                                                        |  |  |  |  |
| ->       | Found: Nordic_UART, 92DBCCE4-E335-4E98-A9D1-8EFA52DF72DF, RSSI = -49, (read only map) {  |  |  |  |  |
| ->       | kCBAdvDatalsConnectable = 1;                                                             |  |  |  |  |
| <b>-</b> | kCBAdvDataLocalName = "Nordic_UART";                                                     |  |  |  |  |
| ->       | }                                                                                        |  |  |  |  |
| )is      | covering services                                                                        |  |  |  |  |
| er       | vices discovery completed.                                                               |  |  |  |  |
| •        | DataAvailable Fired                                                                      |  |  |  |  |
| •        | P0.02 clicked                                                                            |  |  |  |  |
| •        | P0.03 clicked                                                                            |  |  |  |  |
| ->       | P0.04 clicked                                                                            |  |  |  |  |
| •        | P0.17 clicked                                                                            |  |  |  |  |
| •        | P0.18 clicked                                                                            |  |  |  |  |
| ->       | P0.19 clicked                                                                            |  |  |  |  |
|          |                                                                                          |  |  |  |  |

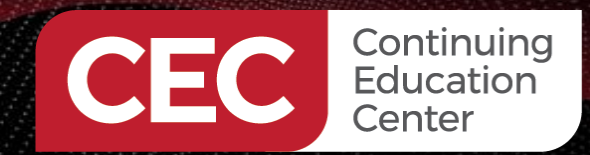

## Coding the B4I BLE Central

Sponsored By

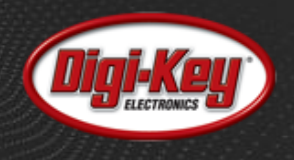

- Sub Manager\_Connected (services As List) manager.ReadData(nus\_sid) SetState(True) End Sub
- Sub SetState (connected As Boolean) btnScan.Enabled = Not(connected) btnScan.Visible = Not(connected) btnPwr.Visible = connected btnPwr.Enabled = connected btnP02.Enabled = connected btnP03.Enabled = connected btnP17.Enabled = connected btnP18.Enabled = connected btnP19.Enabled = connected btnP19.Enabled = connected

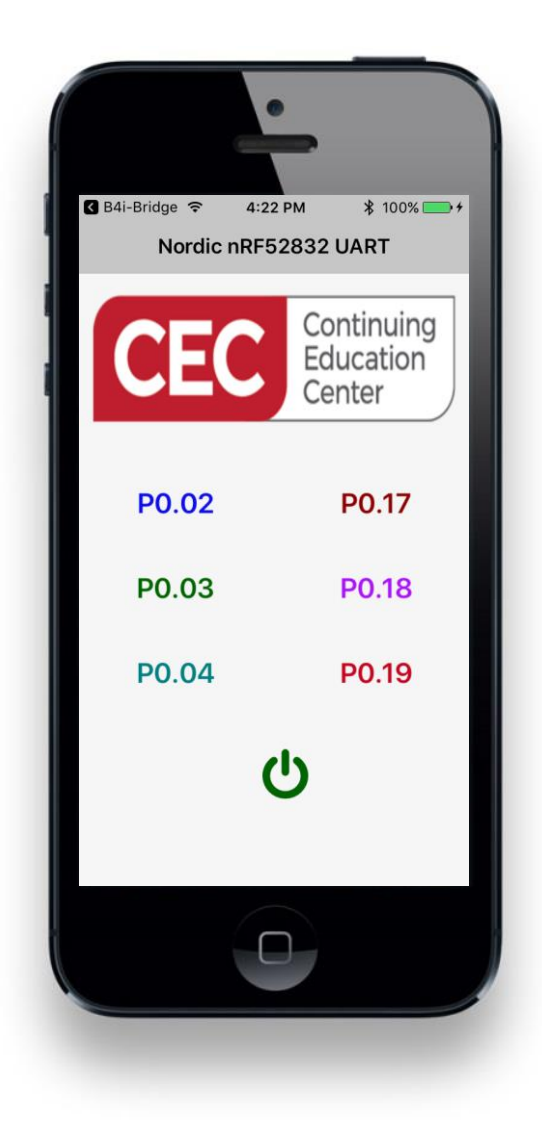

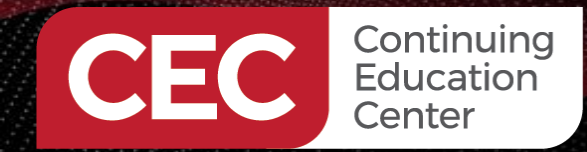

## Coding the B4I BLE Central

Sponsored By

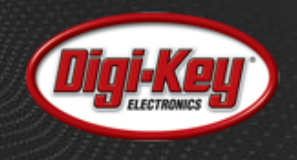

Sub btnP19\_Click

ledData(0) = 5
manager.WriteData(nus\_sid,nus\_rxc,ledData)
Log("P0.19 clicked")
End Sub

Sub btnP18\_Click

ledData(0) = 4
manager.WriteData(nus\_sid,nus\_rxc,ledData)
Log("P0.18 clicked")
End Sub

Sub btnP17\_Click

ledData(0) = 3
manager.WriteData(nus\_sid,nus\_rxc,ledData)
Log("P0.17 clicked")
End Sub

Sub btnP04\_Click ledData(0) = 2 manager.WriteData(nus\_sid,nus\_rxc,ledData) Log("P0.04 clicked") End Sub

Sub btnP03\_Click ledData(0) = 1 manager.WriteData(nus\_sid,nus\_rxc,ledData) Log("P0.03 clicked") End Sub

Sub btnP02\_Click ledData(0) = 0 manager.WriteData(nus\_sid,nus\_rxc,ledData) Log("P0.02 clicked") End Sub

| EN Found: , DF8A4   | 49B6-8167-4B45-89CA-C7D27A81D9FB, RSSI = -50, (read only map) {                |
|---------------------|--------------------------------------------------------------------------------|
| kCBAdvData          | lsConnectable = 0;                                                             |
| kCBAdvData          | ManufacturerData = <06000109 2002abf2 9dcee181 8a3bfd17 501d7ade 3855f8b0 810d |
| <b>C3</b> }         |                                                                                |
| 🖬 Found: , 42453    | C1C-66DB-4D96-9190-2D6DC6A48AFD, RSSI = -52, (read only map) {                 |
| kCBAdvData          | lsConnectable = 1;                                                             |
| kCBAdvData          | TxPowerLevel = 7;                                                              |
| <b>D</b> }          |                                                                                |
| E Found: Nordic     | _UART, 92DBCCE4-E335-4E98-A9D1-8EFA52DF72DF, RSSI = -49, (read only map) {     |
| kCBAdvData          | IsConnectable = 1;                                                             |
| kCBAdvData          | LocalName = "Nordic_UART";                                                     |
| <b>D</b> }          |                                                                                |
| Discovering service | es                                                                             |
| Services discovery  | completed.                                                                     |
| 🖬 DataAvailable     | Fired                                                                          |
| D P0.02 clicked     |                                                                                |
| P0.03 clicked       |                                                                                |
| P0.04 clicked       |                                                                                |
| P0.17 clicked       |                                                                                |
| D P0.18 clicked     |                                                                                |
| D P0.19 clicked     |                                                                                |

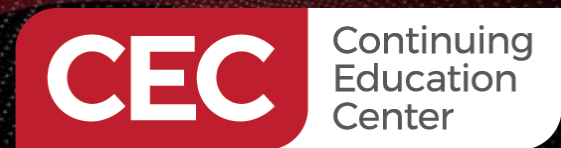

### **Coding the B4I BLE Central**

Sponsored By

\$ 100%

Continuing

Education

P0.17

P0.18

P0.19

1

Center

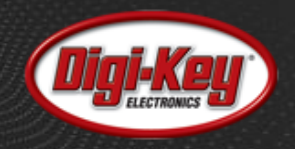

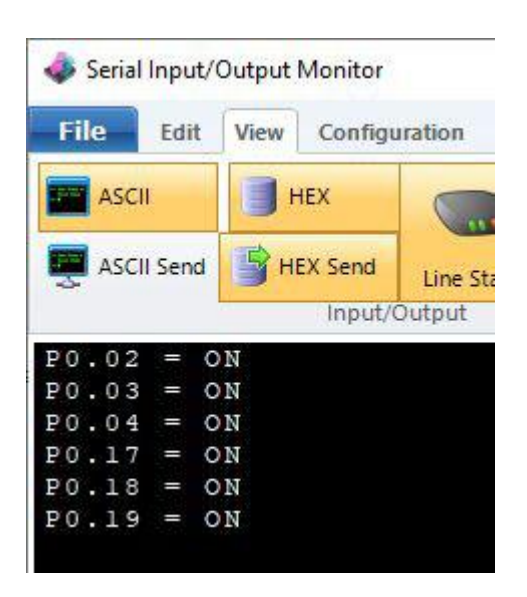

50 30 2E 30 32 20 3D 20 4F 4E 0D 0A

50 30 2E 30 33 20 3D 20 4F 4E 0D 0A 50 30 2E 30 34 20 3D 20 4F 4E 0D 0A

50 30 2E 31 37 20 3D 20 4F 4E 0D 0A

50 30 2E 31 38 20 3D 20 4F 4E 0D 0A 50 30 2E 31 39 20 3D 20 4F 4E 0D 0A

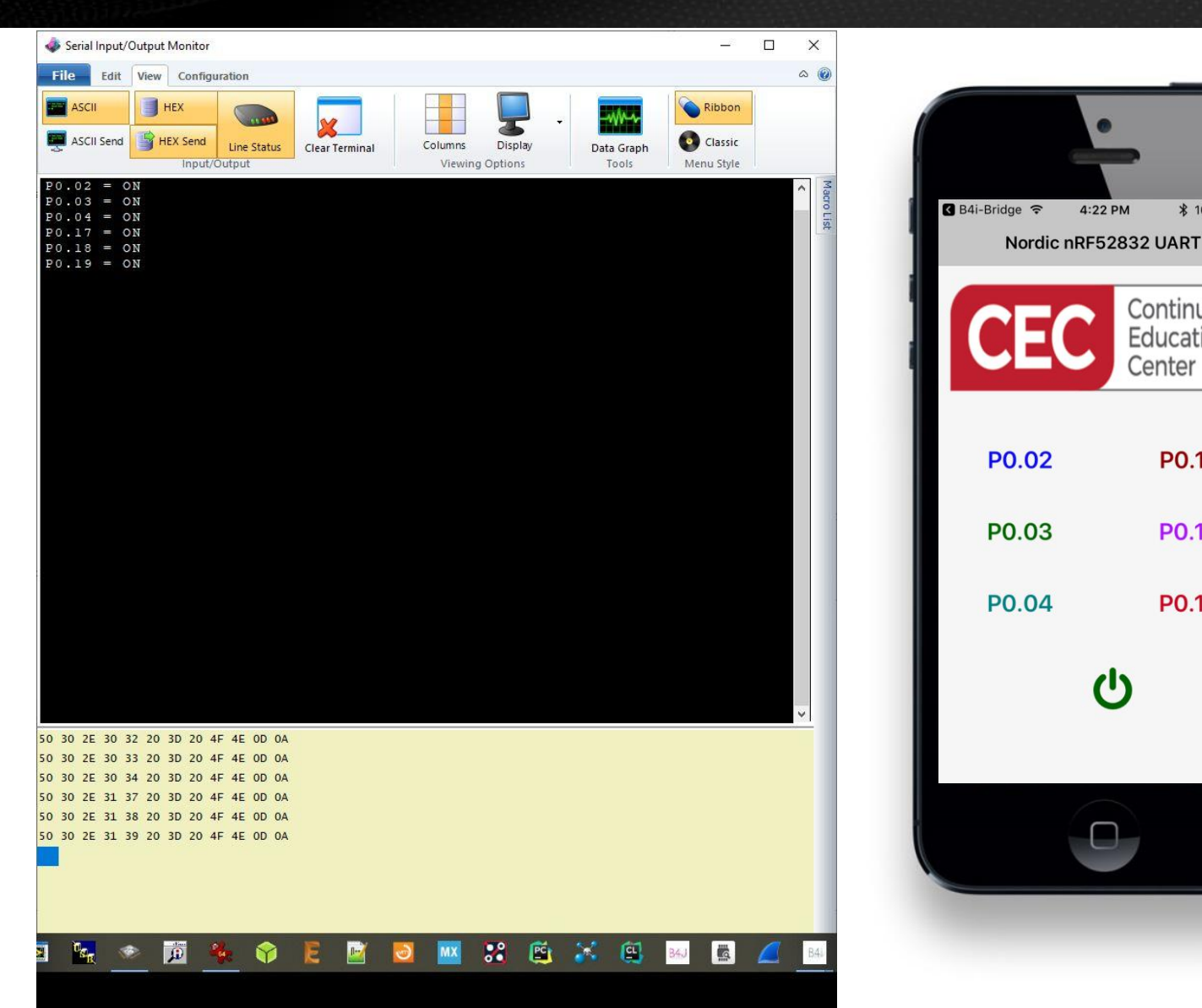

19

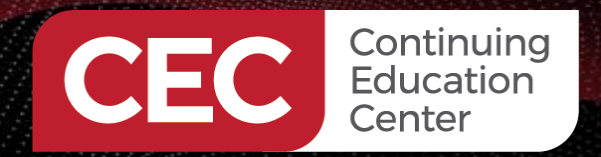

Sponsored By

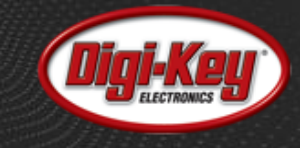

# Thank you for attending

Please consider the resources below:

- <u>https://www.raytac.com</u>
- <u>https://www.nordicsemi.com/Products/Low-power-short-range-wireless</u>
- https://www.b4x.com/b4i.html

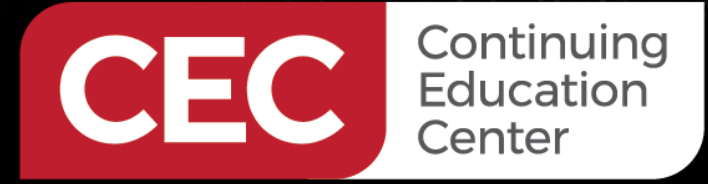

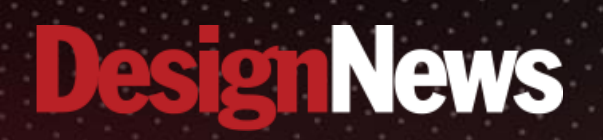

# Thank You

SALANA.

Sponsored by

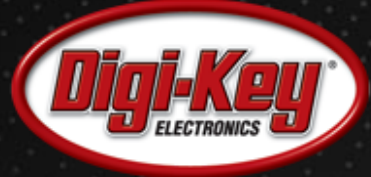

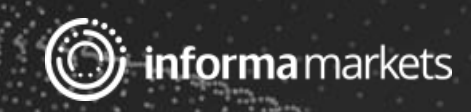